## How do I tag my Samsara vehicles for HAAS Alert?

07/15/2024 12:39 pm CDT

Adding a tag helps segment your vehicles for those that are activated with HAAS Alert versus those that are not. Vehicles may be added or removed from a tag as you need, depending on the Safety Cloud<sup>®</sup> subscriptions you have.

## Create a Tag

- 1. Click on the gear icon 🔅 in the left-side menu to access Settings
- 2. Click on 'Tags & Attributes'
- 3. Click on '+ Create a Tag'
- 4. Click Save

|     | Settings           | Tags & Attributes 🏦                                                                                                    |                                                                                                    |
|-----|--------------------|----------------------------------------------------------------------------------------------------|----------------------------------------------------------------------------------------------------|
| Q   | ORGANIZATION       |                                                                                                    |                                                                                                    |
| å   | General            | Tags Attributes Tag Uploads Attribute Uploa                                                                                                    | ids                                                                                                    |
| 0   | Users & Roles      |                                                                                                    |                                                                                                    |
| 8   | Drivers 2          | •                                                                                                    | + Create a Tag                                                                                                  |
| ş   | Tags & Attributes  | Search for tags or emails                                                                                                    |                                                                                                    |
| 9.9 | Feature Management |                                                                                                    |                                                                                                    |
| DA  | Activity Log       | The second second second second second second second second second second second second second second second se                                                            | The second second second second second second second second second second second second second second second s  |
| φ.  | Data Retention     |                                                                                                    |                                                                                                    |
| *   | Apps               | A CONTRACTOR OF A DESCRIPTION                                                                                                    | The second second second second second second second second second second second second second second second se |
| 0   | Billing            |                                                                                                    |                                                                                                    |
| ٥   |                    |                                                                                                    |                                                                                                    |
|     | DEVICES            |                                                                                                    |                                                                                                    |
|     |                    |                                                                                                    |                                                                                                    |
|     | Creat              | e New Tag                                                                                                    |                                                                                                    |
|     | You are            |                                                                                                    |                                                                                                    |
|     | it can be          | now creating a new tag for your organization. Once y                                                                                                    | our tag is created,                                                                                             |
|     |                    | now creating a new tag for your organization. Once y<br>s used to restrict access and filter views across the d                                                            | our tag is created,<br>ashboard.                                                                                |
|     | S How              | now creating a new tag for your organization. Once y<br>o used to restrict access and filter views across the d                                                            | our tag is created,<br>ashboard.<br>Show tutorial                                                               |
|     | S How              | now creating a new tag for your organization. Once yo<br>used to restrict access and filter views across the d<br>-to Guide                                                | our tag is created,<br>ashboard.<br>Show tuterial                                                               |
|     | Name *             | now creating a new tag for your organization. Once yo<br>used to restrict access and filter views across the d<br>to Guide                                                 | our tag is created,<br>ashboard.                                                                                |
|     | Same*<br>HAAS J    | now creating a new tag for your organization. Once yo<br>used to restrict access and filter views across the d<br>-to Guide<br>Add HAAS Alert<br>Nert<br>t this tag under: | our tag is created,<br>ashboard.                                                                                |
|     | How Name *         | now creating a new tag for your organization. Once yo<br>a used to restrict access and filter views across the d<br>Acto Guide                                             | show tutorial                                                                                                   |
|     | How Name *         | now creating a new tag for your organization. Once yo<br>a used to restrict access and filter views across the d<br>Add HAAS Alert<br>Nert<br>t this tag under:            | 2<br>your                                                                                                    |

☑ Can't find what you're looking for?Contact Us

Cancel

Drivers in Tag